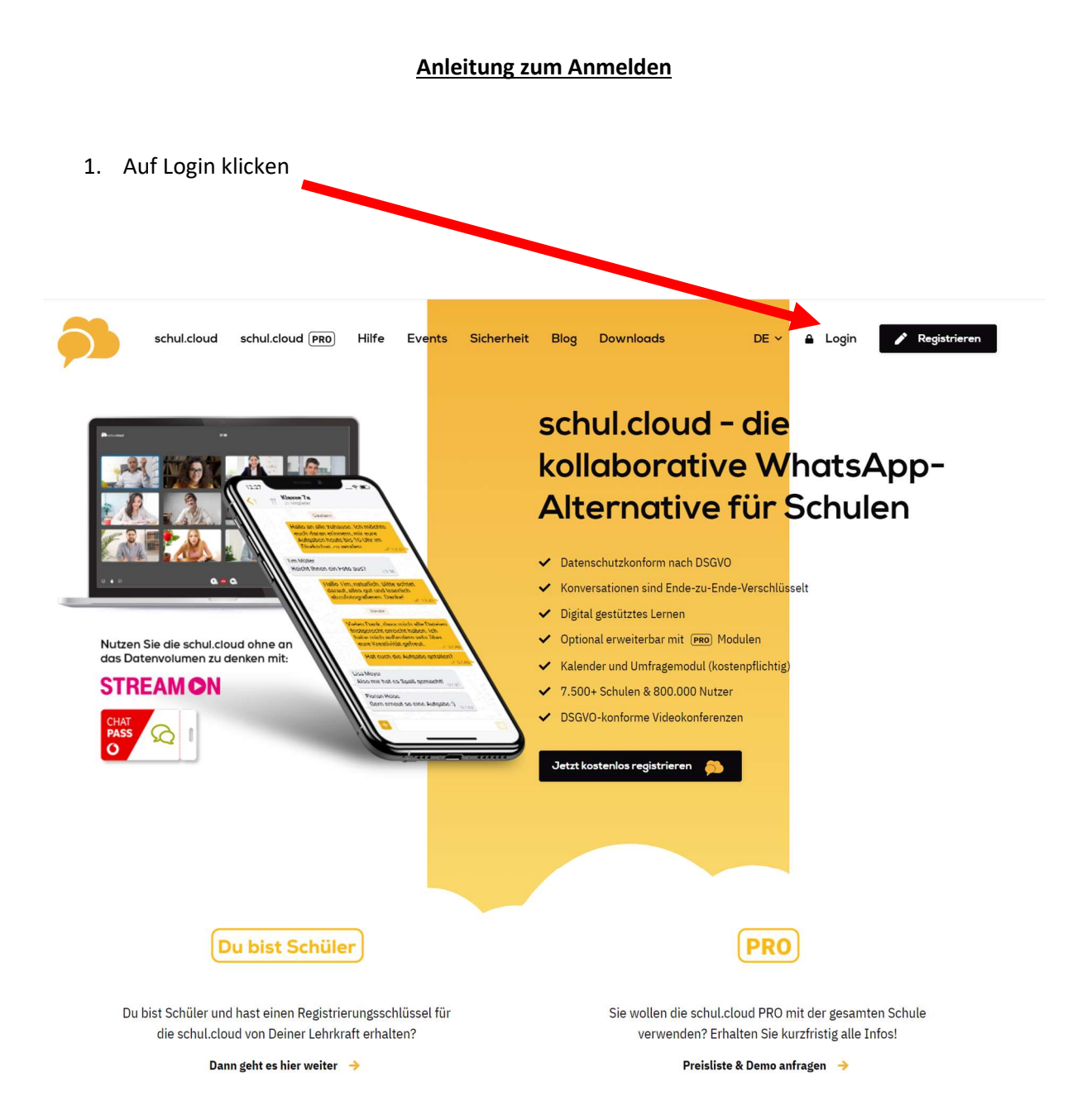

2. E-Mailadresse, mit der man sich registriert hat, eingeben. Wer diese nicht mehr weiß muss nur in seinen E-Mailaccounts schauen, welcher davon die Bestätigungsmail der Schul.Cloud erhalten hat...

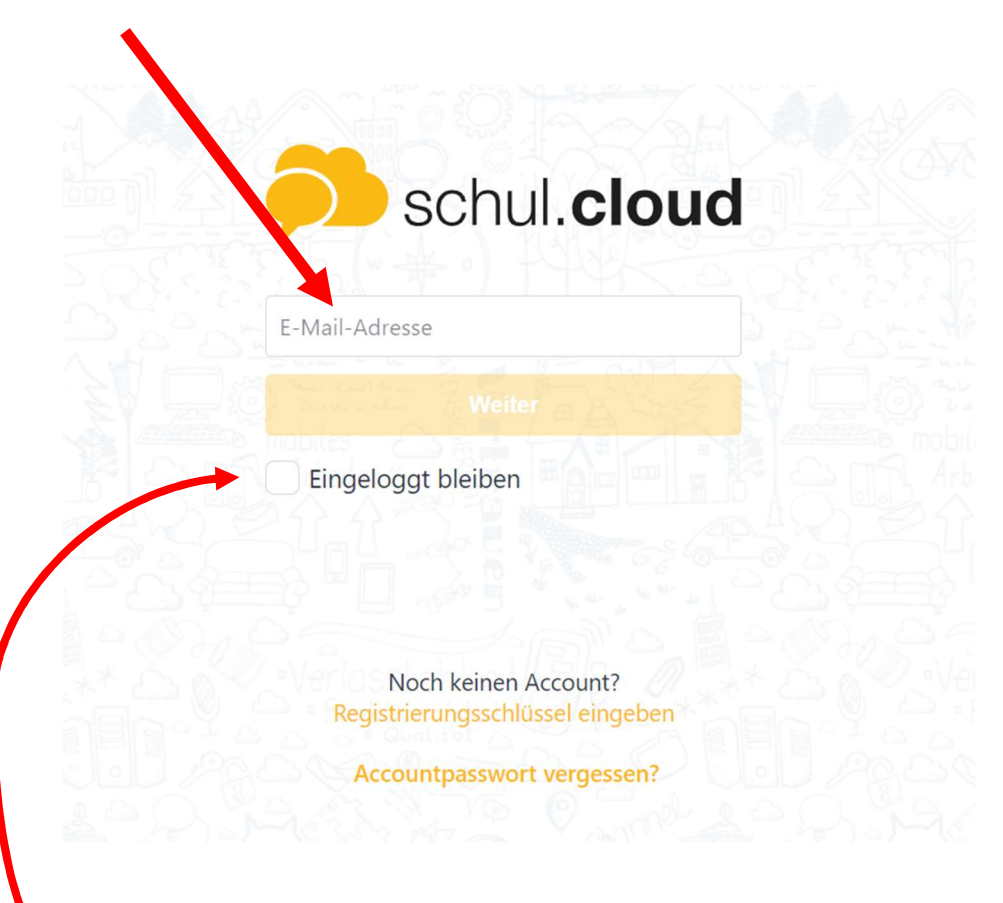

Es empfiehlt sich den Haken bei "Eingeloggt bleiben" zu setzen, damit man sich nicht ständig neu Anmelden muss.

3. Hat man am oberen Screen auf "Weiter" geklickt, so muss man nun sein Accountpasswort<sup>1</sup> eingeben

| schul. <b>cloud</b>                                      |
|----------------------------------------------------------|
| E-Mail-Adresse<br>maxmustermann@t-offline.de             |
| Accountpasswort                                          |
|                                                          |
| C Eingeloggt bleiben                                     |
|                                                          |
|                                                          |
| Noch keinen Account?<br>Registrierungsschlüssel eingeben |
| Accountpasswort vergessen?                               |
|                                                          |

Sollte jemand sein Accountpasswort vergessen haben, so muss er nur auf "Accountpasswort vergessen?" klicken und man erhält nach Eingabe seiner passenden E-Mailadresse eine E-Mail mit einem Link zum Zurücksetzen des Passwortes.

<sup>&</sup>lt;sup>1</sup> Das Accountpasswort ist NICHT der Registrierungsschlüssel und auch nicht das Verschlüsselungskennwort.

4. Waren E-Mail und Accountpasswort korrekt, muss das Gerät noch in der Schul.Cloud aktiviert werden.

| Accounts: |                                                                                                    |   |
|-----------|----------------------------------------------------------------------------------------------------|---|
|           | <b>Durch ein anderes Gerät</b><br>Nutze ein anderes Gerät, das aktuell eingeloggt ist.                                 | > |
| Ţ         | Durch dein Verschlüsselungskennwort<br>Du hast dein Verschlüsselungskennwort am<br>Montag, 11. Januar 2021 festgelegt. | > |
| Privaten  | Schlüssel importieren                                                                                                  | > |
| Verschlüs | selungskennwort vergessen?                                                                                             | > |
| Abmelde   | •Verlasslichkeit <i>lib318</i> 5½*_x<br>n                                                                              | > |

Die anderen Verfahren sollten nur Personen nutzen, die solche Aktivierungsprozesse schon kennen.

Wer sein Verschlüsselungskennwort vergessen hat, klickt auf "Verschlüsselungskennwort vergessen?"

4.1 Wer auf "Verschlüsselungspasswort vergessen?" klickt kommt zu diesem Text:

| Verschlusselungskennwort v                                                                                         | ergeben                                      |                           |
|----------------------------------------------------------------------------------------------------|----------------------------------------------|---------------------------|
| Wenn du dein Verschlüsselungskennw<br>kannst du ein neues vergeben.                                                | ort vergesser                                | n hast,                   |
| ACHTUNG: Wenn du dein Verschlüsse<br>zurücksetzt, musst du von deinen Ges<br>neuen Schlüssel anfordern, um die Inh | lungskennwo<br>prächspartne<br>alte lesen zu | ort<br>rn einen<br>können |
| Neues Verschlüsselungskennwort                                                                                     |                                              |                           |
| Neues Verschlüsselungskennwort wi                                                                                  | iederholen                                   |                           |
|                                                                                                    |                                              |                           |
| Bitte beachte folgende Richtlinien:                                                                                |                                              |                           |
| Bitte beachte folgende Richtlinien:<br>• Mindestens 8 Zeichen                                                      |                                              |                           |
| Bitte beachte folgende Richtlinien:<br>• Mindestens 8 Zeichen<br>• Kennwörter stimmen überein                      |                                              |                           |
| Bitte beachte folgende Richtlinien:<br>• Mindestens 8 Zeichen<br>• Kennwörter stimmen überein                      | Zurück                                       | Maita                     |

Man gibt nun einfach sein neues Verschlüsselungskennwort ein und schreibt es sich auf.

Danach ist man in der Schul.Cloud angemeldet und muss warten, bis ein Lehrer den Schlüssel akzeptiert.